## Add an Amazon Smile Bookmark App on iOS Device

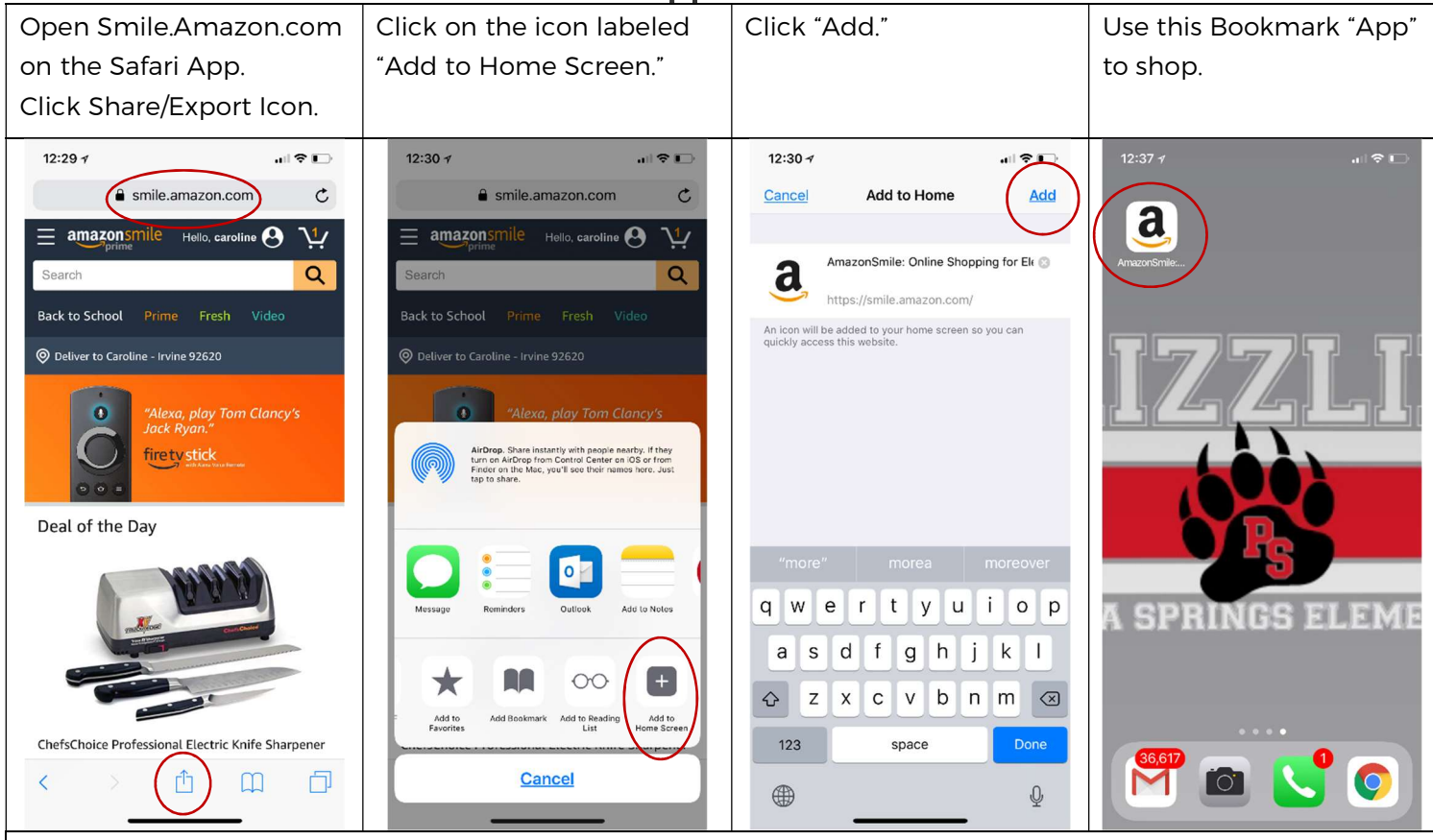

TIP: Some users prefer shopping/browsing on Amazon app. Do your shopping/browsing on your Amazon app, then switch over to the Amazon Smile bookmark to checkout. As long as you are signed in, your cart will still be intact, and Portola Springs PTA will receive 0.5% of your purchase.

## Add an Amazon Smile Bookmark App on Android Device

| Open                                                                                  | Click on the icon labeled | Click "Add."                                      | Use this Bookmark "App"              |
|---------------------------------------------------------------------------------------|---------------------------|---------------------------------------------------|--------------------------------------|
| http://Smile.Amazon.com.                                                              | "Add to Home Screen."     |                                                   | to shop.                             |
| Click options icon next to                                                            |                           |                                                   |                                      |
| the url address bar.                                                                  |                           |                                                   |                                      |
| ♥ ▲ 🖬 🖬 坐 🔷 🕸 🌿 📶 27% 🗎 3:43 PM                                                       | ◎▲届届业                     | 4 PM 한 쇼 교 교 보 요 考 않 박무리 27% û 3:44 PM            | ♥ A 🖬 II ± 🖄 🕸 "₩ af 25% 🖬 3:49 PM   |
|                                                                                       |                           | C 🗅 tps://smile.amazon.com 4 :                    |                                      |
| Welcome to                                                                            | Welcor<br>New tab         | Welcome to                                        |                                      |
| allazonsmile                                                                          |                           | allazonsi ille                                    | Updated 9/6 1:33 PM ()               |
| You shop. Amazon gives.                                                               | New neogino tab           | You shop. Amazon gives.                           |                                      |
| Amazon donates 0.5% of the price of your eligible                                     | Amazon don                | Amazon donates 0.5% of the price of your eligible | Calendar Clock Camera Voicemail      |
| AmazonSmile purchases to the charitable<br>organization of your choice.               | AmazonSmil Recent tabs    | AmazonSmile purchases to the charitable           |                                      |
| AmazonSmile is the same Amazon you know.                                              | History                   | Add to Home screen                                |                                      |
| Same products, same prices, same service.                                             | Same produce              | S Amazon Sign In                                  | Contacts Agent Gallery Token         |
| Support your charitable organization by starting<br>your shopping at smile.amazon.com | Support your              | S S S S S S S S S S S S S S S S S S S             |                                      |
| Forgot password?                                                                      | your shoppin Share        | CANCEL ADD 17                                     | Callery Spatify Diar Stars           |
| Email (phone for mobile accounts)                                                     | Fin <del>d in page</del>  | Email (phone for mobile accounts)                 | Sallery Sportly Play Store Waze      |
| Amazon password                                                                       | Email (phe                | Amazon password                                   | = 0                                  |
| Amezon pusoword                                                                       | Amazon                    | Amezon passinora                                  | 🕓 🧖 🗛 🧑 🎟                            |
| Show password                                                                         | Desktop site              | Show password                                     | Phone Messages Amazon Si Chrome Apps |
| Keep me signed in. Details                                                            | Settings                  | Keep me signed in. Details                        |                                      |
|                                                                                       | Keep n                    |                                                   |                                      |

TIP: Some users prefer shopping/browsing on the Amazon app. Do your shopping/browsing on your Amazon app, then switch over to the Amazon Smile "app" to checkout. As long as you are signed in, your cart will still be intact and Portola Springs PTA will receive 0.5% of your purchase.